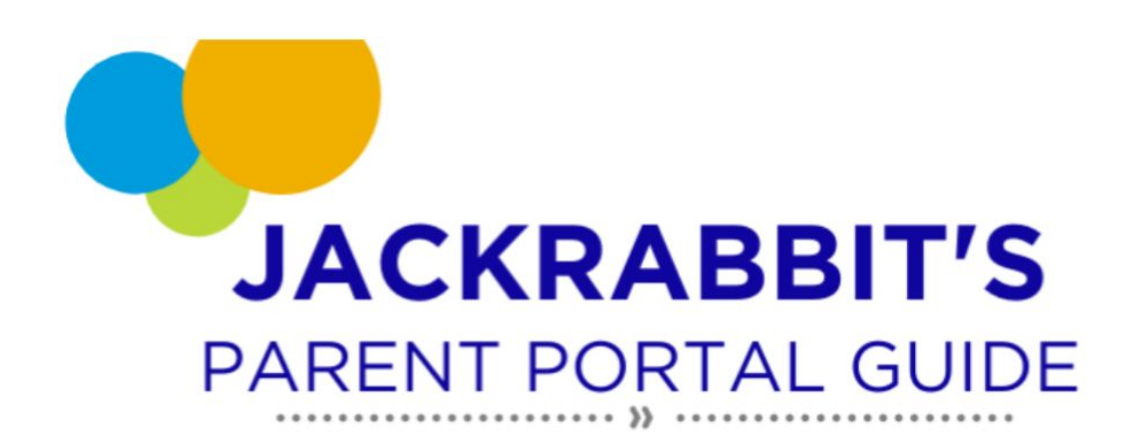

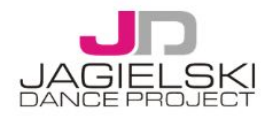

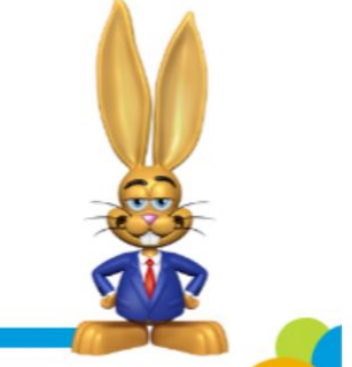

# Portal Klienta na platformie JDP JACKRABBIT DANCE

## 1. Informacje ogólne

Czy wiesz, że możesz przeglądać grafik swoich zajęć i zarządzać kontem, a to WSZYSTKO ONLINE? Portal Jackrabbit Dance otwiera przed klientami JDP wiele nowych możliwości, a także ułatwia:

- kontakt klienta ze szkołą,
- przekazywanie wszelkich informacji w tym zgłaszanie nieobecności,
- zmiana danych kontaktowych rodziny,
- wgląd w rozliczenia opłat za zajęcia oraz inne wydarzenia, na które zostanie zapisany uczestnik.

W przyszłości dodamy opcję zapisów na obozy, półkolonie, warsztaty i wszystkie inne dodatkowe wydarzenia właśnie przez platformę Jackrabbit Dance aby maksymalnie ułatwić klientowi zarządzanie zapisami.

Jackrabbit Dance to amerykańska platforma stworzona dla klubów sportowych, dlatego jest w języku angielskim. Istnieje możliwość przetłumaczenia na język polski całej strony w przeglądarce.

| angielski polski<br>☐ Zawsze tłumacz z języka: angielski | Aby przetłumaczyć automatycznie całą stronę na język<br>polski za pomocą Google Translatora kliknij pierwszą z<br>lewej ikonę w pasku, w którym wpisujesz adres strony, a<br>następnie wybierz "POLSKI". |
|----------------------------------------------------------|----------------------------------------------------------------------------------------------------|
| Google Translate                                         |                                                                                                    |

# 2. Logowanie do Portalu Klienta

| Reset Password<br>Email Address                                                                                                    | Przed pierwszym logowaniem należy zresetować hasło.<br>Aby to zrobić, wystarczy kliknąć łącze "Resetuj hasło" i<br>wpisać adres e-mail, na który ma zostać wysłany link do<br>zresetowania hasła.                                                                                                    |
|----------------------------------------------------------------------------------------------------|----------------------------------------------------------------------------------------------------|
| Forgot Your Password? Odebrane ×<br>Jagielski Dance Project «noreply@jackrabbittech.com> Anuluj.subskrypcje<br>do mnie *<br>Forgot your password for the Jagielski Dance Project Parent Portal?<br>Your User ID is:ewa.kowalska@jdp.pl<br>Click Here to Reset Your Password<br>This link will be valid for 24 hours.<br>Thanks,<br>~ Jagielski Dance Project                                                                                                    | Po otrzymaniu maila kliknij w link, aby ustawić nowe hasło.                                                                                                    |
| Welcome to the Parent Portal<br>Create a new password<br>User ID<br>New Password<br>Quer ID<br>New Password<br>Quer ID<br>New Password<br>Quer ID<br>New Password<br>Quer ID<br>New Password<br>Quer ID<br>Quer ID<br>QUER ID<br>QUER ID<br>QUER I | Jako identyfikator użytkownika wpisz adres e-mail, na<br>który została wysłana wiadomość. I wpisz nowe hasło<br>pamiętając o spełnieniu warunków bezpiecznego hasła,<br>czyli:<br>– minimum 9 znaków<br>– minimum 1 mała litera<br>– minimum 1 wielka litera<br>– minimum 1 cyfra<br>Przy tworzeniu hasła nie możesz używać polskich<br>znaków.<br>Po wpisaniu hasła kliknij "CREATE PASSWORD".<br>Przeglądarka zapyta Cię, czy chcesz automatycznie<br>zapisać i zapamiętać hasło. Wybór należy do Ciebie. |
| Email or User ID<br>This field is required.<br>Password<br>This field is required.<br>Elion IN<br>Having trouble? Reset Password                                                                                                    | Po wprowadzeniu nowego hasła możesz się już logować<br>na Portal Klienta i zarządzać kontem Rodziny.<br>Skontaktuj się z naszą placówką, jeśli nie możesz<br>zalogować się przy użyciu podanego przez siebie adresu<br>e-mail.                                                                                                    |
| ■ DASHBOARD                                                                                                    | Po zalogowaniu się do Portalu Klienta kliknij po prawej<br>stronie w menu i otworzy się główne menu Twojego<br>konta.                                                                                                    |

| <ul> <li>Dashboard</li> <li>Account</li> <li>Billing &amp; Payments</li> <li>Classes</li> <li>Absences &amp; Makeups</li> </ul> | dashboard - pulpit<br>account - konto<br>billing & payments - rozliczenia i płatności<br>absences & makeups - nieobecności i odrabianie<br>latest Announcement - najnowsze wiadomości<br>messages - moje wiadomości |                                                                                                    |
|----------------------------------------------------------------------------------------------------|----------------------------------------------------------------------------------------------------|----------------------------------------------------------------------------------------------------|
|                                                                                                    | Latest Announcement Messages Contact Us                                                                                                    | <b>contact us</b> - skontaktuj się z nami<br><b>sign out</b> - wyloguj się<br>Omówimy i przetłumaczymy z języka angielskiego na<br>polski każdy z tych bloków w celu wyjaśnienia<br>ewentualnych wątpliwości. |

#### 3. Dashboard - pulpit

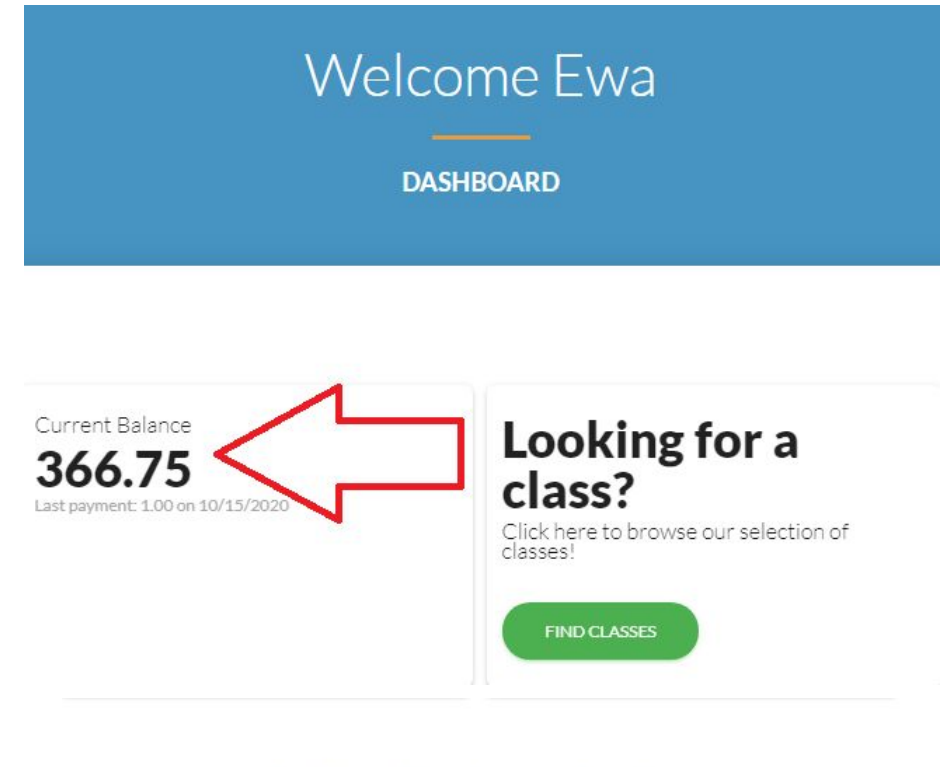

My Schedule

Na pulpicie głównym znajdziesz podstawowe informacje, czyli:

1. Current Balance - aktualne saldo opłat na całą rodzinę, czyli kwota która pozostała do zapłaty.

2. Looking for a class? Click here to browse our selection of classes!- Szukasz zajęć? Kliknij tutaj, aby przejrzeć naszą ofertę zajęć! (moduł w trakcie przygotowania)

3. My Schedule - harmonogram z podziałem na uczestników

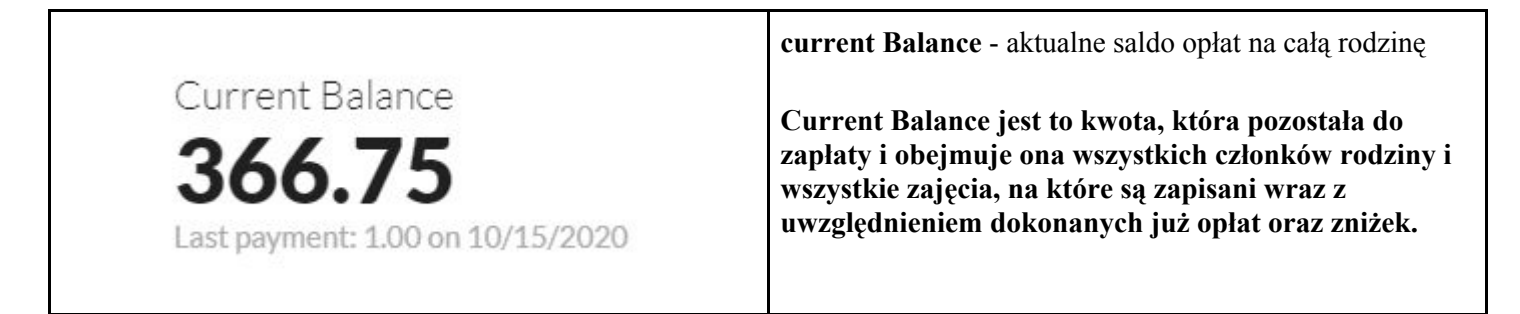

| My Schedule                                                                                                    | my schedule - harmonogram zajęć                                                                                                    |
|----------------------------------------------------------------------------------------------------|----------------------------------------------------------------------------------------------------|
| SHOW: ALL                                                                                                    | Możesz użyć wyszukiwania zajęć za pomocą filtra:<br><b>show</b> - pokaż<br><b>all</b> - wszystko<br><b>current</b> - obecne / teraźniejsze<br><b>future</b> - przyszłe<br><b>waitlist</b> - lista oczekujących<br><b>print</b> - drukuj                                                                                                    |
|                                                                                                    | Harmonogram obejmuje wszystkich członków danej<br>Rodziny zapisanych na zajęcia w JDP.                                                                                                    |
| BOANNA VIEW JOANNA<br>CLASSES (2)<br>HIP HOP 123 - test<br>6:15pm - 7:15pm<br>MCCCSS (2)<br>Jagielski Dance Project<br>sala niebieska with Piotr Jagielski<br>CLASS STARTS CLASS ENDS<br>10/01/2020 12/31/2020<br>STUDENT STARTS STUDENT DROPS<br>10/16/2020 - | <ul> <li>view Joanna - podgląd / pokaż<br/>classes - zajęcia<br/>hip hop 123-test - nazwa i symbol zajęć<br/>pm - godziny popołudniowe</li> <li>M- Monday (poniedziałek)</li> <li>T - Tuesday (wtorek)</li> <li>W - Wednesday (środa)</li> <li>T - Thursday (czwartek)</li> <li>F - Friday (piątek)</li> <li>S - Saturday (sobota)</li> <li>S - Sunday (niedziela)</li> <li>FORMAT DATY - miesiąc / dzień / rok<br/>class starts - data rozpoczęcia zajęć<br/>class ends - data zakończenia zajęć (z reguły jest to data<br/>zakończenia sezonu, czyli koniec czerwca 2021 r.)</li> <li>student starts - data dołączenia na zajęcia uczestnika<br/>(data pierwszych zajęć, w których uczestnik bierze udział,<br/>od tego dnia naliczamy opłaty za zajęcia)</li> <li>student drops - data rezygnacji z zajęć (data pierwszych<br/>zajęć, na których uczestnika nie ma po złożeniu<br/>rezygnacji)</li> <li>Po kliknięciu "VIEW " przy imieniu uczestnika zajęć<br/>wyświetli się dodatkowe menu.</li> </ul> |
| Student                                                                                                    | details - informacje<br>enrollment - zapisy<br>absences - nieobecności<br>skills - umiejętności<br>Każdym z uczestników zajęć możesz zarządzać poprzez<br>Portal Klienta. Masz możliwość dokonywania zapisów,<br>zgłaszania nieobecności, dowiadywania się o problemach<br>z frekwencją oraz o nabytych umiejętnościach.                                                                                                    |

| BASIC INFO<br>Joanna Kowalska<br>D08<br>07/04/2000<br>M08ILE<br>+48 600 123 123<br>T-SHIRT SIZE<br>-<br>EMAIL UCZESTNIKA<br>-                                                                                                    | <ul> <li>basic info - podstawowe informacje</li> <li>DOB - date of birth - data urodzenia</li> <li>mobile - numer telefonu (+48)</li> <li>t-shirt size - rozmiar koszulki (moduł nieaktywny)</li> <li>email uczestnika - adres e-mail</li> <li>Niebieska ikona po lewej stronie pozwala na edycję informacji zawartych w polach "basic info" oraz</li> <li>"medical".</li> </ul>                                                                                                    |
|----------------------------------------------------------------------------------------------------|----------------------------------------------------------------------------------------------------|
| MEDICAL<br>PRIMARY DOCTOR<br>-<br>MEDICATIONS (LEAVE BLANK IF NONE)<br>-<br>DISABILITIES (LEAVE BLANK IF NONE)<br>-<br>SPECIAL NEEDS (LEAVE BLANK IF NONE)<br>-<br>HEALTH INSURANCE CARRIER<br>-                                                                                                    | <ul> <li>medical - tutaj informacje medyczne / zdrowotne</li> <li>primary doctor - lekarz podstawowy (nie uzupełniaj)</li> <li>leave blank if none - pozostaw puste, jeśli żadne</li> <li>medications - leki</li> <li>disabilities - niepełnosprawności</li> <li>allergiers - alergie</li> <li>special needs - specjalne potrzeby</li> <li>health insurance carrier - ubezpieczenie zdrowotne (nie</li> <li>uzupełniaj)</li> <li>Z tego modułu będziemy korzystać w ramach półkolonii i</li> <li>obozów. Jego uzupełnienie nie jest obowiązkowe, jednak</li> <li>zalecamy wpisać dane dotyczące alergii, leków oraz</li> <li>specjalnych potrzeb.</li> </ul> |
| LINCLIMENT       NO       O       ★         DETAILS       LINCLIMENT       ABSENCES       ATTENDANCE ISSUES       SKILLS         SHOW: ALL       -       -       SKILLS       SKILLS         SHOW: ALL       -       -       -       -       -         CLASSES (2)       -       -       -       -       -       -       -       -       -       -       -       -       -       -       -       -       -       -       -       -       -       -       -       -       -       -       -       -       -       -       -       -       -       -       -       -       -       -       -       -       -       -       -       -       -       -       -       -       -       -       -       -       -       -       -       -       -       -       -       -       -       -       -       -       -       -       -       -       -       -       -       -       -       -       -       -       -       -       -       -       -       -       -       -       -       -       -       - | W dziale "ENROLLMENT" znajdziesz wszystkie zajęcia,<br>na które jest zapisany dany uczestnik.<br>Możesz wyszukiwać zajęć wg kilku kryteriów dostępnych<br>w zakładce "SHOW", a także wydrukować plan każdego z<br>uczestników oraz całej Rodziny.                                                                                                    |
| DETAILS ENROLLMENT ABSENCES ATTENDANCE ISSUES SKILLS                                                                                                    | Know you're going to be absent? Please let us know so<br>we can plan ahead! - Wiesz, że będziesz nieobecny? Daj<br>nam znać, abyśmy mogli zaplanować z wyprzedzeniem!                                                                                                    |
| Know you're going to be absent? Please<br>let us know so we can plan ahead!<br>SCHEDULE ARSENCES SCHEDULE MARCUPS<br>SORT BY DATE: NEWEST_* Only show classes with                                                                                                    | <ul> <li>schedule absences - planowane nieobecności</li> <li>schedule makeups - planowane odrabianie zajęć (moduł<br/>w trakcie przygotowania)</li> <li>Dział "ABSENCES" pozwala na: <ul> <li>zgłaszanie nieobecności uczestnika na zajęciach,</li> <li>wyboru zajęć do odrabiania w celu odrobienia<br/>nieobecności (moduł w trakcie przygotowania).</li> </ul> </li> </ul>                                                                                                    |
|                                                                                                    | Więcej informacji na ten temat znajdziesz w rozdziale<br>7. Absences & make ups - nieobecności i odrabianie.                                                                                                    |

| Image: Second Second Secon | W dziale "ATTENDANCE ISSUES" możesz znaleźć<br>zapisy dotyczące spóźnień, wcześniejszych wyjść z zajęć<br>oraz informacji na temat ewentualnych odstępstw<br>dotyczących formy uczestnictwa w zajęciach np.<br>observing - uczestnik nie bierze aktywnego udziału, tylko<br>się przygląda. |  |
|----------------------------------------------------------------------------------------------------|----------------------------------------------------------------------------------------------------|--|
| DETAILS ENROLLMENT ABSENCES ATTENDANCE ISSUES SKILLS<br>SORT BY STARTED: NEWEST FIRST                                                                                                    | W dziale "SKILLS" możesz znaleźć informacje na temat<br>postępów ucznia i nabytych umiejętności. Trener może<br>napisać również notatkę do każdej z nabytych zręczności,<br>a uczestnik i rodzic mają do nich wgląd (moduł w trakcie<br>przygotowania).                                    |  |
| 234     NOTATKI       Ballet     NOTATKI       STARTED     TESTED ATTAINED       09/25/2020     -       O     .       SUB-SKILLS     SUB-SKILLS                                                                                                    |                                                                                                    |  |
| VIEW SKILL DETAILS VIEW SKILL DETAILS                                                                                                    |                                                                                                    |  |

### 4. Account - konto

| STUDENTS BILLING & PAYMEN                                                                   | TS CONTACTS SETTINGS                                                                    | students - uczniowie / uczestnicy zajęć<br>billing & payments - rozliczenia i płatności<br>contacts - dane kontaktowe<br>settings - ustawienia                                                                                                    |
|---------------------------------------------------------------------------------------------|-----------------------------------------------------------------------------------------|----------------------------------------------------------------------------------------------------|
| Joanna Kowalska<br>DOB<br>07/04/2000<br>2 4 4<br>ENROLLMENTS ABSENCES SKILLS<br>VIEW JOANNA | Jan Kowalski<br>DOB<br>01/01/0001<br>3 3 3 4<br>ENROLLMENTS ABSENCES SKILLS<br>VIEW JAN | W dziale "ACCOUNT" możesz zarządzać swoimi<br>płatnościami, sprawdzać rozliczenia oraz edytować dane<br>uczestników zajęć, opiekunów / rodziców, a także<br>edytować ustawienia konta.<br>enrollments - zapisy<br>absences - nieobecności<br>skills - umiejętności<br>W module "STUDENTS" masz szybki podgląd na<br>najważniejsze informacje, czyli zapisy, nieobecności i<br>umiejętności. |

| +<br>•<br>•<br>•<br>•                                                                  | DITUDENTS BILLING & PAYMENTS<br>STUDENTS BILLING & PAYMENTS<br>STUDENTS BILLING & PAYMENTS<br>DITUDENTS BILLING & PAYMENTS<br>STUDENTS BILLING & PAYMENTS<br>NORK<br>STUDENTS BILLING & PAYMENTS<br>STUDENTS BILLING & PAYMENTS<br>STUDENTS BILLING & PAYM | AUTHORIZE<br>CONTACTS<br>LETTINGS<br>SETTINGS<br>SETTING<br>SETTING<br>SETING<br>SETTING<br>SETTING<br>SETING<br>SETING<br>SETING<br>SETING<br>SETING<br>SETING<br>SETING<br>SETING<br>SETING<br>SETING<br>SETING<br>SETING<br>SETING<br>SETING<br>SETING<br>SETING<br>SETING<br>SETING<br>SETING<br>SETING<br>SETING<br>SETING<br>SETING<br>SETING<br>SETING<br>SETING<br>SETING<br>SETING | <ul> <li>W zakładce "CONTACTS" możesz sprawdzać i<br/>edytować dane kontaktowe całej rodziny. Zielony<br/>przycisk "+" pozwala na dodawanie nowych członków<br/>rodziny i ich danych kontaktowych.</li> <li>Po kliknięciu "EDIT" wyświetli się pełen formularz do<br/>edycji danych kontaktowych.</li> <li>Przy tworzeniu bazy danych zaimportowane zostały<br/>kontakty wg imienia i nazwiska uczestnika zajęć. Oznacza<br/>to, że po pierwszym zalogowaniu na Portal Klienta musisz<br/>uzupełnić dane rodziny.</li> <li>Aby edytować dane istniejącego już członka rodziny i<br/>dodać jego zdjęcie kliknij "EDIT", natomiast aby dodać<br/>nowego członka rodziny, jego zdjęcie oraz dane<br/>kontaktowego kliknij zielony znaczek "+"</li> </ul> |
|----------------------------------------------------------------------------------------|----------------------------------------------------------------------------------------------------|----------------------------------------------------------------------------------------------------|----------------------------------------------------------------------------------------------------|
|                                                                                        |                                                                                                    | Edit Student                                                                                                    | Po wprowadzeniu wszystkich danych pamiętaj aby kliknąć "SAVE".                                                                                                    |
|                                                                                        |                                                                                                    | ✓ SAVE X CANCEL                                                                                                    | Aby dodać zdjęcie danego członka rodziny kliknij<br>niebieską ikonę ołówka widoczną na szarym tle, w którym<br>powinno znaleźć się zdjęcie uczestnika i zaimportuj<br>zdjęcie ze swojego telefonu lub komputera.                                                                                                    |
|                                                                                        |                                                                                                    |                                                                                                    | Dodanie zdjęcia każdego uczestnika zajęć znacząco<br>usprawni pracę pracownikom administracyjnym. Ułatwi<br>również instruktorom sprawdzanie obecności w trakcie<br>zajęć i pozwoli im szybciej zapamiętać imiona<br>uczestników.                                                                                                    |
| BASIC INFO<br>Name<br>First Name *<br>Ewa<br>Birthdate<br>Enter your birth month & day | Last Name •<br>Kowalska                                                                                                    | Type •<br>Mother                                                                                                    | basic info - podstawowe informacje<br>first name - imię<br>last name - nazwisko<br>type - funkcja w rodzinie (mama, tata, dziecko)<br>birthdate - data urodzenia<br>address - adres zamieszkania<br>city - miasto<br>state - stan (województwo)<br>zin - kod pocztowy                                                                                                    |
| Address Use family address?                                                            |                                                                                                    | Address 2                                                                                                    | <b>contact info</b> - dane kontaktowe (mobile - komórkowy, work - służbowy, home - domowy,)                                                                                                    |
| This field is required.                                                                |                                                                                                    |                                                                                                    | <b>employment</b> - zatrudnienie (pracodawca, stanowisko, telefon)                                                                                                    |
| City*                                                                                  | State *<br>This field is required.                                                                                                    | Zip *<br>                                                                                                    | authorized to pick up? - Czy jest upoważniony do                                                                                                    |
| Contact Info Preferred Email Address                                                   |                                                                                                    |                                                                                                    | odbioru?<br><b>can login?</b> - Czy może się zalogować?<br><b>login info</b> - informacje dotyczace logowania                                                                                                    |
| bitnermartyna@gmail.com<br>Mobile Phone *<br>+48600183826                              | Work Phone                                                                                                    | Home Phone                                                                                                    | Prosimy aby pola dotyczące zatrudnienia, czyli                                                                                                    |
| Allow text messaging?                                                                  |                                                                                                    |                                                                                                    | telefon) zostawić nieuzupełnione.                                                                                                    |
| Employment<br>Employer                                                                 | Position/Title                                                                                                    | Phone                                                                                                    | Bardzo ważne aby dodać każdego członka rodziny, który<br>może odbierać małoletniego uczestnika zajęć oraz<br>logować się do systemu.                                                                                                    |

| PERMISSIONS         Authorized for pickup?         Can login?         Login Info         USER ID*         ewa.kowalska@jdp.pl        |                                                                                                    |
|----------------------------------------------------------------------------------------------------|----------------------------------------------------------------------------------------------------|
| MY INFO<br>Ewa Kowalska www.www.www.www.www.www.www.wwalska@jdg.pl<br>wwa.wwalska@jdg.pl<br>wwa.kwalska@jdg.pl<br>www.wwalska@jdg.pl | "SETTINGS", czyli ustawienia - w tej zakładce masz<br>możliwość edycji między innymi loginu i hasła, a także<br>danych rodziny. |

### 5. Billing & payments - rozliczenia i płatności

Zestawienie rozliczeń dla konta Rodziny (zajęcia wszystkich członków rodziny połączone są w jedne konto tzw. RODZINĘ). Rozliczenie umieszczone jest w dwóch tabelach:

- 1. Account Summary (podsumowanie konta)
- · Fees naliczone opłaty
- · Payments/Credits dokonane wpłaty
- · Total fees and payments naliczone opłaty minus dokonane wpłaty
- · Current Balance aktualne saldo
- 2. Transaction Summary (szczegółowe transakcje)

Najważniejsza pozycja to: Current Balance czyli aktualne saldo.

Jeśli jest dodatnie - kwota oznacza ile do zapłaty pozostaje dla całej rodziny w naszym systemie.

Jeśli jest ujemne - kwota oznacza nadpłatę, która jest do wykorzystania na kolejny okres rozliczeniowy.

| Current Balance<br>3666.755<br>Last payment: 100 on 10/15/2020 |                  |        |      |         | <ul> <li>Current Balance jest to kwota, która pozostała do zapłaty i obejmuje ona wszystkich członków rodziny i wszystkie zajęcia na które są zapisani wraz z uwzględnieniem dokonanych już opłat oraz zniżek.</li> <li>Po prawej stronie możesz kliknąć w niebieski tekst "FULL TRANSACTION HISTORY" i przekieruje Cię do zestawienia ostatnich naliczeń.</li> </ul> |
|----------------------------------------------------------------|------------------|--------|------|---------|----------------------------------------------------------------------------------------------------|
| RECENT A                                                       | ACTIVITY<br>TYPE | AMOUNT | PAID | BALANCE | recent activity - zestawienie ostatnich naliczeń<br>amount - wysokość opłaty<br>paid - zapłacono<br>balance - saldo                                                                                                    |
| 10/10/2020                                                     | Tuition Fee      | 99.00  |      | 248.25  | tuition Fee - czesne (kwota do zapłacenia)                                                                                                    |
| 09/12/2020                                                     | Kredyt na koncie | -45.00 |      | 149.25  | <b>kredyt na koncie</b> - rabat przyznany przez JDP (o tę kwotę klient pomniejsza opłate)                                                                                                    |
| 09/01/2020                                                     | Tuition Fee      | 27.50  |      | 194.25  |                                                                                                    |
| 08/18/2020                                                     | Tuition Fee      | 131.75 |      | 166.75  | FORMAT DATY - miesiąc / dzień / rok                                                                                                    |
| 07/02/2020                                                     | Tuition Fee      | 35.00  |      | 35.00   | Zestawienie ustawione jest w kolejności od najstarszych do najnowszych naliczeń.                                                                                                    |
|                                                                |                  |        |      |         | W każdą z pozycji możesz dodatkowo kliknąć i wyświetli<br>się więcej szczegółów dotyczących poszczególnych<br>naliczeń.                                                                                                    |

| TUITION FEE POSTED 10/16/2<br>CLASS SESSION<br>JA77 123 - fest TEST Sess |        | tuition fee posted - obciążenie konta<br>note - notatka JDP (nazwa przyznanej zniżki)<br>subtotal - Suma częściowa<br>discount - Zniżka<br>total - razem<br>unpaid Amount - Niezapłacona kwota |
|--------------------------------------------------------------------------|--------|----------------------------------------------------------------------------------------------------|
| NOTE<br>October, Family Rule, Multi-Student Disc=15.50                   |        | Każda z naliczonych opłat jeszcze szczegółowo opisana:<br>- za jaki okres,                                                                                                    |
| Subtotal                                                                 | 155.00 | <ul> <li>za jakie zajęcia,</li> </ul>                                                                                                    |
| Discount                                                                 | -15.50 | - za jakiego uczestnika.                                                                                                    |
| Total                                                                    | 139.50 | karte Multisport lub jakikolwiek inny przyznany rabat                                                                                                    |
| Unpaid Amount                                                            | 139.50 | informację o tym pracownik JDP umieszcza w polu<br>"NOTE" i kwota ta jest automatycznie odejmowana od<br>pełnej opłaty.                                                                        |
|                                                                          |        |                                                                                                    |

#### 6. Classes (moduł w trakcie przygotowania)

#### 7. Absences & makeups - nieobecności i odrabianie

W tej części portalu zgłosisz nieobecność na zajęciach. Wcześniejsze zgłoszenie nieobecności ułatwi pracę instruktorowi i pozwoli mu odpowiednio przygotować się do zajęć (szczególnie w okresie poprzedzającym Przegląd JDP). Nieobecności będzie można odrobić na wyznaczonych zajęciach. Uczestnikowi grupy regularnej, który opłacił czesne przysługują 2 możliwość odrobienia lekcji w semestrze. W celu ustalenia dat odrobienia zajęć należy skontaktować się z Recepcją.

| Absences                                                                          | <ul> <li>Know you're going to be absent? Please let us know so we can plan ahead! - Wiesz, że będziesz nieobecny? Daj nam znać, abyśmy mogli zaplanować z wyprzedzeniem!</li> <li>submit an absence - zgłoś nieobecność</li> <li>Aby zgłosić nieobecność kliknij w zielone pole "SUBMIT AN ABSENCE". Otworzy się nowe okno, w którym możesz dokonać zgłoszenia nieobecności w 2 krokach.</li> </ul>                                                                                                    |
|-----------------------------------------------------------------------------------|----------------------------------------------------------------------------------------------------|
| Schedule Future Absences - Step 1  Medies  Jaroslaw  From  To  Media STEP  CANCEL | <ul> <li>schedule future absences - Zaplanuj nieobecności<br/>students - uczniowie<br/>from - od<br/>to - do<br/>reason - powód</li> <li>KROK 1<br/>Aby dokonać zgłoszenia nieobecności musisz wybrać<br/>uczestnika zajęć, którego dotyczy to zgłoszenie oraz<br/>uzupełnić pola z datami (od kiedy i do kiedy planowana<br/>jest nieobecność) i wpisać powód nieobecności (pole<br/>nieobowiązkowe, jeżeli jednak powodem nieobecności<br/>jest pogorszenie stanu zdrowia prosimy o wpisanie<br/>choroba lub kwarantanna).</li> </ul> |

|              | Schedule Future Absences - Step 2<br>Students: Janadaw<br>Detes: 1018/2020 - 10125/2020<br>Please confirm the classes you will be absent from<br>COCOFALI CLASSES<br>Fri 10/23/2020 Janadaw<br>Janoslaw<br>Janoslaw<br>Stuter<br>Stuter |                    |        |                                               | <ul> <li>Please confirm the classes you will be absent from -<br/>Prosimy o potwierdzenie zajęć, na których będziesz<br/>nieobecny.</li> <li>check all classes - wybierz wszystkie zajęcia</li> <li>KROK 2</li> <li>Sprawdź, czy system wskazał wszystkie zajęcia dotyczące<br/>danego uczestnika w czasie, który został podany jako czas<br/>nieobecności i zaznacz poszczególne zajęcia lub kliknij<br/>"CHECK ALL CLASSES" aby wybrać wszystkie zajęcia<br/>z listy. W celu potwierdzenia zgłoszenia kliknij<br/>"SUBMIT".</li> </ul> |  |
|--------------|----------------------------------------------------------------------------------------------------|--------------------|--------|-----------------------------------------------|----------------------------------------------------------------------------------------------------|--|
| Past         |                                                                                                    |                    |        |                                               | upcoming - nadchodzące                                                                                                    |  |
| DATE         | STUDENT                                                                                                    | CLASS MISSED       | REASON | ELIGIBLE FOR MAKEUP?                          | <b>past</b> - ubiegłe / przeszłe                                                                                                    |  |
| Oct 23, 2020 | Joanna                                                                                                    | HIP HOP 123 - test |        | NO                                            | W tym module oprócz zgłaszania przyszłych nieobecności<br>masz także wglad do zgłoszonych już nieobecności dla                                                                                                    |  |
| Oct 16, 2020 | Jan                                                                                                    | JAZZ 123 - test    |        | YES MAKEUP EXPIRES FEB 16:<br>Schedule Makeup |                                                                                                    |  |
| Oct 16, 2020 | Joanna                                                                                                    | HIP HOP 123 - test |        | YES MAKEUP EXPIRES FEB 16:<br>Schedule Makeup |                                                                                                    |  |
| Oct 9, 2020  | Jan                                                                                                    | JAZZ 123 - test    |        | YES MAKEUP DOPINES FEB 9:<br>Schedule Makeup  | wszystkich uczestników zajęć.                                                                                                    |  |
| Oct 2, 2020  | Jan                                                                                                    | JAZZ 123 - test    |        | YES MAKEUP DOPINES FEB 2:<br>Schedule Makeup  |                                                                                                    |  |
|              |                                                                                                    |                    |        |                                               |                                                                                                    |  |

#### 8. Latest Announcement - najnowsze wiadomości

To jest dział w którym będziemy umieszczali informacje o wydarzeniach, które mogą Cię zainteresować. Wszystkie informacje na temat zapisów na obozy, półkolonie, warsztaty, nocki, nowe zajęcia i inne wydarzenia zebrane w jednym miejscu.

|                   | Latest Announcement |  |  |  |  |  |  |
|-------------------|---------------------|--|--|--|--|--|--|
| FRI, OCT 23, 2020 |                     |  |  |  |  |  |  |

#### 9. Messages - moje wiadomości

Już nie musisz sprawdzać skrzynki mailowej aby odczytać wiadomości od nas. Wszystkie informacje, które przesyłamy są zebrane właśnie tutaj, w jednym miejscu. Aby wyszukać interesującą Cię wiadomość możesz użyć szybkiego filtrowania wyników lub ustawić w jakiej kolejności nasze wiadomości mają się wyświetlać.

| messages<br>11         |                            | SORT BY | FILTER RESULTS |
|------------------------|----------------------------|---------|----------------|
|                        |                            |         |                |
| DATE                   | SUBJECT                    |         | ТҮРЕ           |
| 10/12/2020<br>01:50 PM | Forgot Your Password?      |         | Email          |
| 10/11/2020<br>07:22 PM | New Parent Portal features |         | Email          |
| 10/08/2020<br>01:09 PM | Statement                  |         | Email          |
| 10/05/2020<br>07:08 PM | Logowanie                  |         | Email          |

## 10. Cart - koszyk - ten moduł będzie nieaktywny.

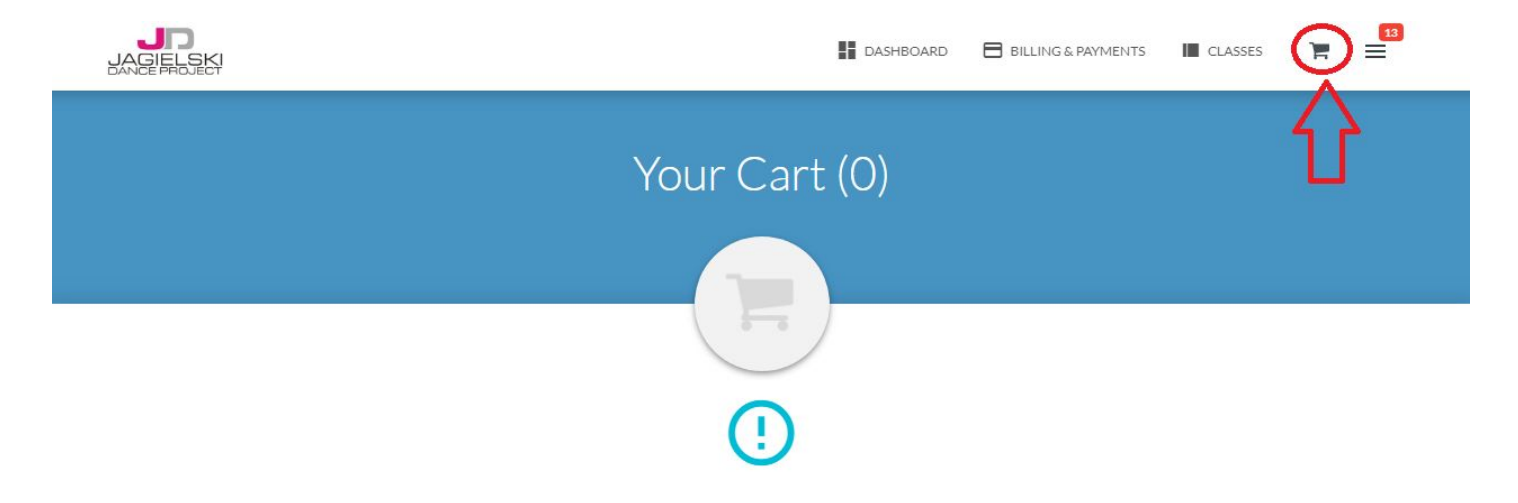